# [TUTORIEL]

# Fonctionnement de Framagenda

# Qu'est ce que c'est ?

Framagenda est un service en ligne de gestion et de partage de calendriers.

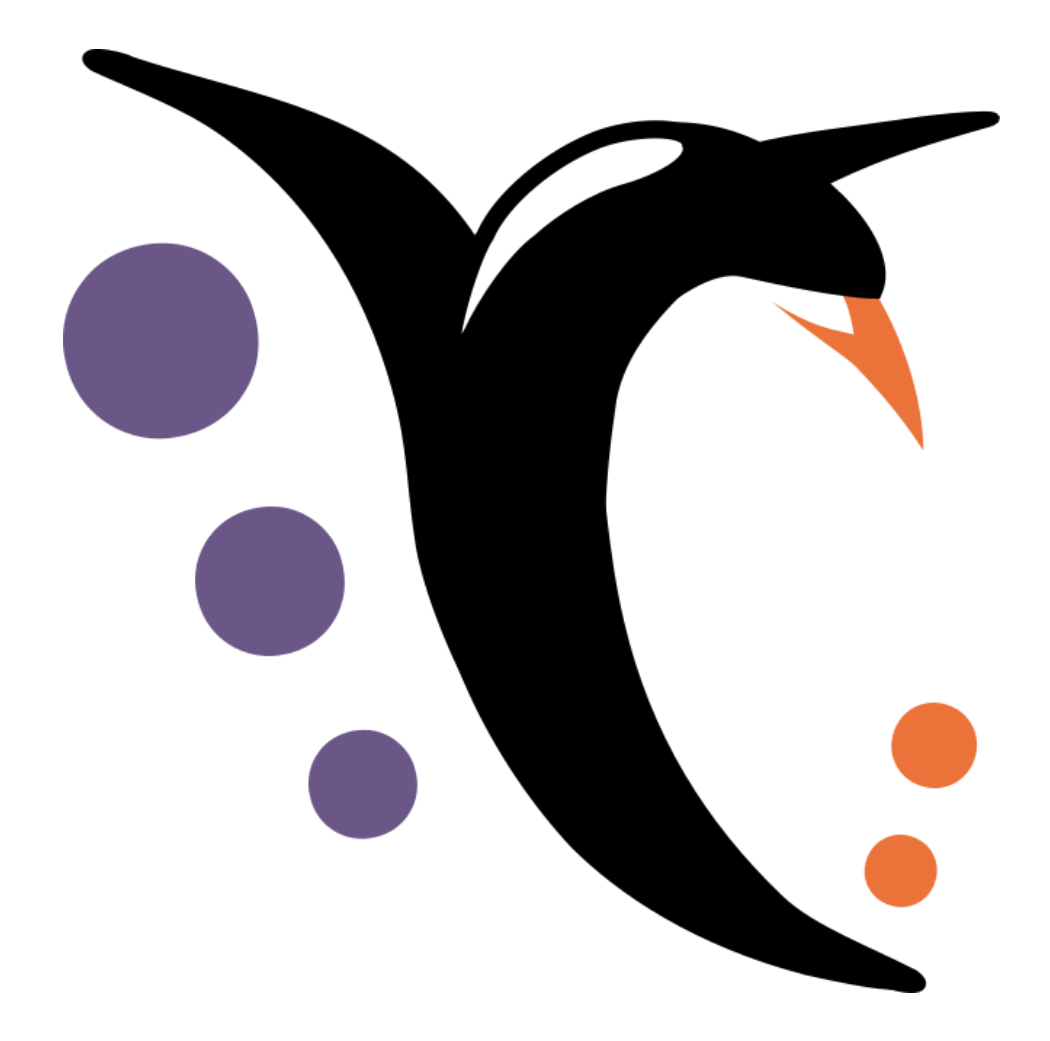

Avec ce logiciel en ligne, gratuit, libre de droit et très simple d'utilisation, vous allez pouvoir m'ajouter des RDV sur des créneaux déjà existants.

## Trouver le site

| 1                       | Google                                                                                                    | 1                                                                                                |
|-------------------------|----------------------------------------------------------------------------------------------------|--------------------------------------------------------------------------------------------------|
| Q fra                   | amagenda                                                                                                    |                                                                                                  |
| <br> <br>               | - Ouvrir une page Google<br>- Taper Framagenda                                                                                                    | 1<br>1                                                                                           |
|                         |                                                                                                    |                                                                                                  |
|                         |                                                                                                    | ן<br>בי .<br>רי .                                                                                |
| L                       | framagenda X V                                                                                                    |                                                                                                  |
| L<br>F<br>I Google      | framagenda X I C<br>Q Tous D Vidéos El Actualités 🖕 Images 🖓 Shopping 🚦 Plus Outil                                                                                                    |                                                                                                  |
| L<br>F<br>I Google<br>I | framagenda × <td></td>                                                                                                    |                                                                                                  |
| L<br>I Google<br>I<br>I | framagenda × ↓ C   Q Tous Vidéos ≅ Actualités ≧ Images ⊘ Shopping ; Plus Outil   Environ 18300 résultats (0,30 secondes) Nttps://framagenda.org Traduire cette page Framagenda                                                                                                    | I<br>J<br>J<br>J<br>ASTUCE :                                                                     |
| Google                  | framagenda × ↓ C   Q Tous Vidéos Actualités Images Ø Shopping ; Plus Outil   Environ 18 300 résultats (0,30 secondes) Ittps://framagenda.org Traduire cette page Framagenda   Https://framagenda.org Traduire cette page Environ 18 300 résultats (0,30 secondes) Ittps://framagenda.org Traduire cette page   Découvrir pourquoi Environ 18 disponible pour cette page Environ 18 disponible pour cette page Environ 18 disponible pour cette page | I<br>A<br>A<br>A<br>A<br>A<br>A<br>A<br>A<br>C<br>C<br>C<br>C<br>C<br>C<br>C<br>C<br>C<br>C<br>C |
| L                       | framagenda × ♥ C   Q Tous Vidéos ≅ Actualités Images ? Shopping ; Plus Outil   Environ 18 300 résultats (0,30 secondes)  Nttps://framagenda.org ~ Traduire cette page  Framagenda   Outil   Https://framagenda.org ~ Traduire cette page                                                                                                    | I<br>A<br>A<br>A<br>A<br>A<br>A<br>A<br>A<br>A<br>C<br>C<br>C<br>C<br>C<br>C<br>C<br>C<br>C<br>C |
| L                       | framagenda × ↓ ↓ ↓   Q Tous Vidéos Actualités Images ⊘ Shopping ; Plus Outil   Environ 18 300 résultats (0,30 secondes) . . . . . . . . . . . . . . . . . . . . . . . . . . . . . . . . . . . . . . . . . . . . . . . . . . . . . . . . . . . . . . . . . . . . . . . . . . . . . . . . . . . . . . . . . . . . . . . . . . <td< td=""><td>I<br/>A<br/>ASTUCE:<br/>Pour gagr<br/>temps, pe<br/>à rajouter</td></td<>                                | I<br>A<br>ASTUCE:<br>Pour gagr<br>temps, pe<br>à rajouter                                        |
| L                       | framagenda × ↓ ↓ ↓ ↓ ↓ ↓ ↓ ↓ ↓ ↓ ↓ ↓ ↓ ↓ ↓ ↓ ↓ ↓ ↓ ↓ ↓ ↓ ↓ ↓ ↓ ↓ ↓ ↓ ↓ ↓ ↓ ↓ ↓ ↓ ↓ ↓ ↓ ↓ ↓ ↓ ↓ ↓ ↓ ↓ ↓ ↓ ↓ ↓ ↓ ↓ ↓ ↓ ↓ ↓ ↓ ↓ ↓ ↓ ↓ ↓ ↓ ↓ ↓ ↓ ↓ ↓ ↓ ↓ ↓ ↓ ↓ ↓ ↓ ↓ ↓ ↓ ↓ ↓ ↓ ↓ ↓ ↓ ↓ ↓ ↓ ↓ ↓ ↓ ↓ ↓ ↓ ↓ ↓ ↓ ↓ ↓ ↓ ↓ ↓ ↓ ↓ ↓ ↓ ↓ ↓ ↓ ↓ ↓ ↓ ↓ ↓ ↓ ↓ ↓ ↓ ↓ <td< td=""><td>I<br/>A<br/>A<br/>A<br/>A<br/>A<br/>A<br/>A<br/>A<br/>A<br/>A<br/>A<br/>A<br/>A<br/>A<br/>A<br/>A<br/>A<br/>A<br/>A</td></td<>                                                  | I<br>A<br>A<br>A<br>A<br>A<br>A<br>A<br>A<br>A<br>A<br>A<br>A<br>A<br>A<br>A<br>A<br>A<br>A<br>A |

Cliquer sur le 1er lien

### Se connecter

#### Framagenda

Gérez et partagez vos agendas

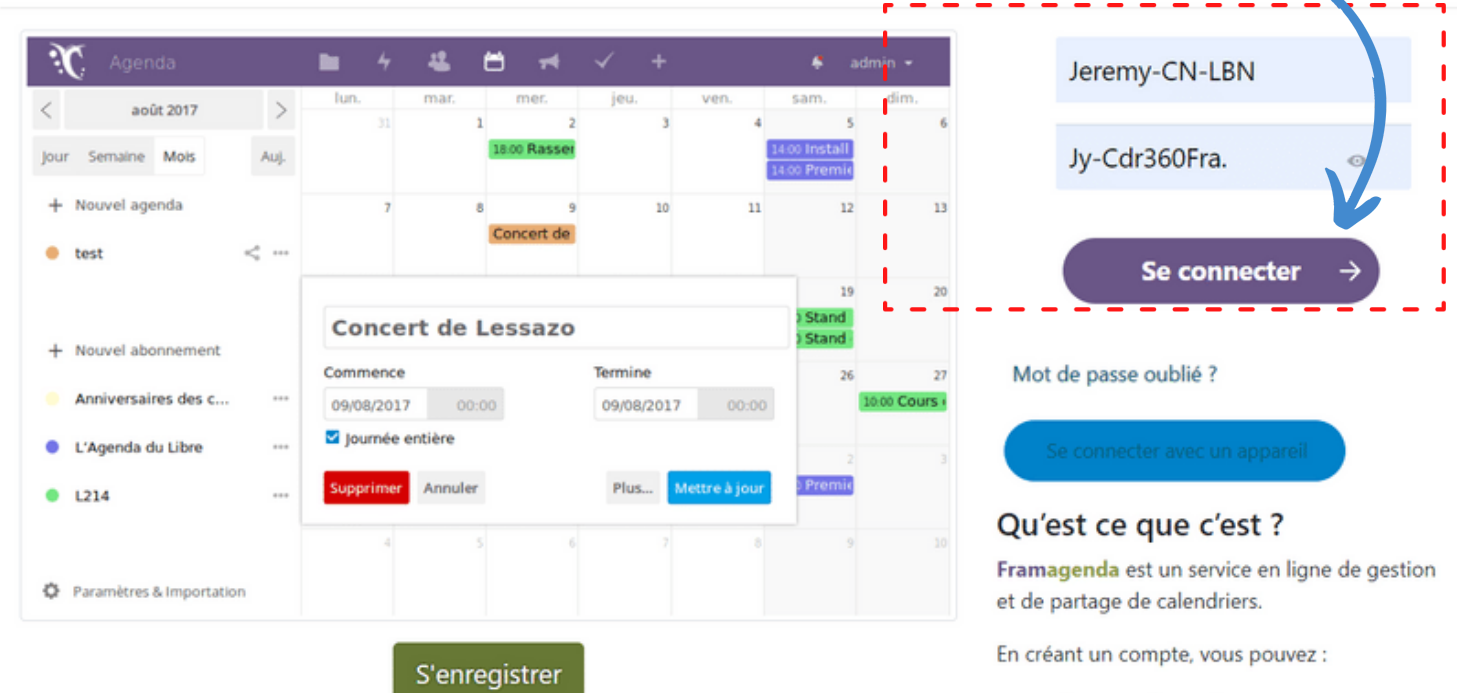

Gérer des agendas en ligne, mais aussi vos

3

Identifiant : Jeremy-CN-LBN Mot de passe : Jy-Cdr360Fra.

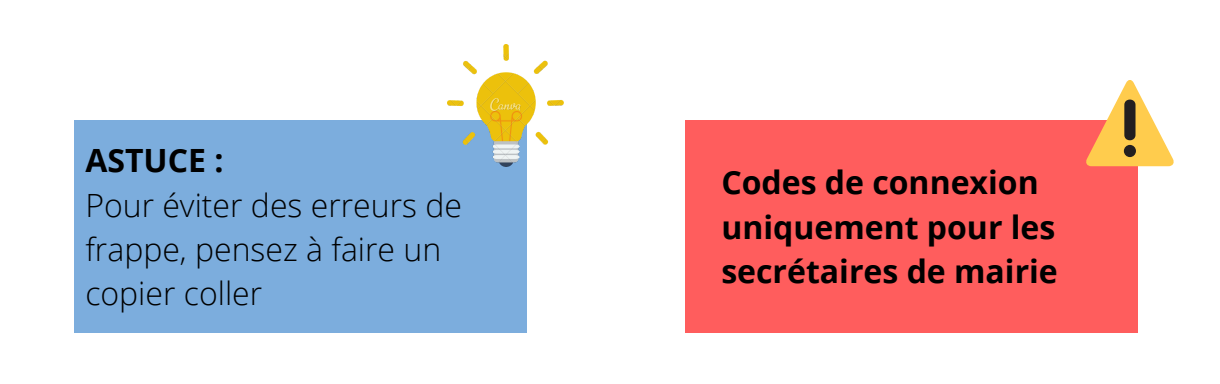

# Page d'accueil

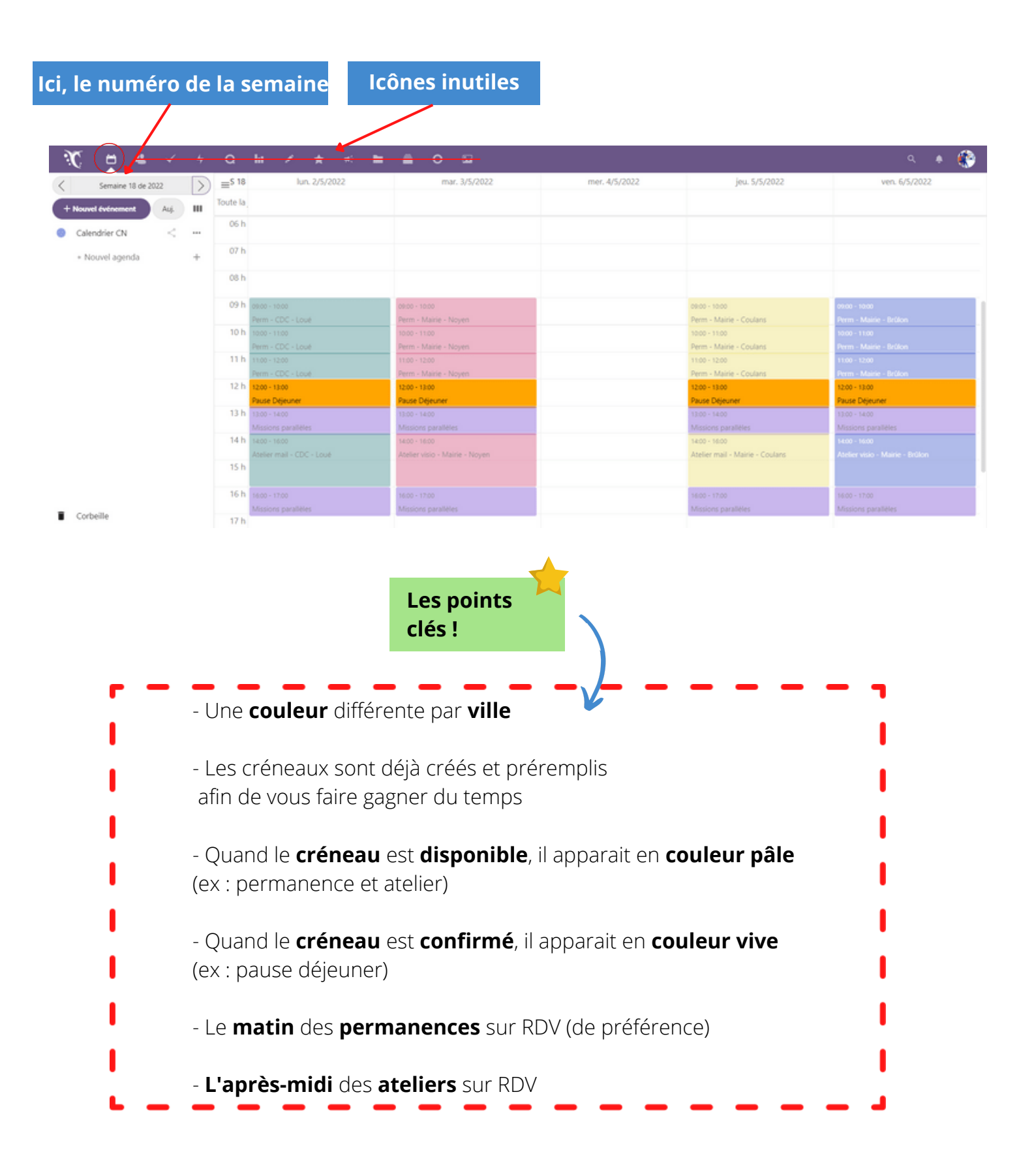

### Ajouter un RDV d'atelier ou permanence

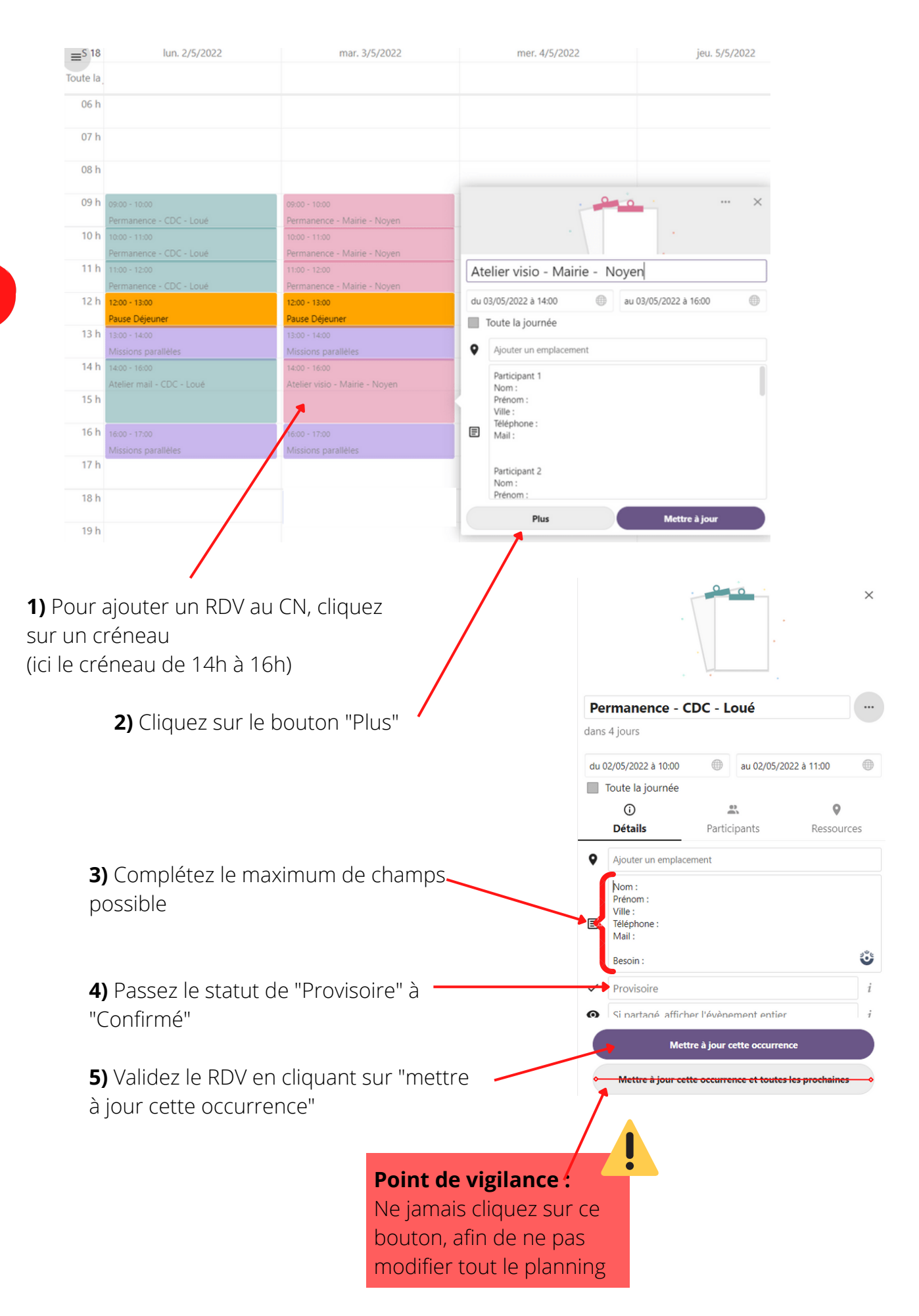

#### <u>Me contacter</u>

Si vous avez besoin d'aide, je reste disponible :

jeremy.cordonnier@sarthe.fr 06 66 40 45 62

Je compte sur votre vigilance

pour **ne pas diffuser mon** adresse mail et numéro de téléphone aux usagers